# Honeywell

# Voyager™ 1202g

無線シングルラインレーザーバーコードスキャナ

# クイックスタートガイド

VG1202-JA-QS Rev A 10/11 *注記: 装置のクリーニングについては、ユーザーズガイドを参照して ください。* 

### はじめに

ベースを接続する前にコンピュータの電源をいったんオフにし、ベースの接 続を完全に行った後、コンピュータの電源を再度オンにします。ベースが接 続され電源がオンになっているときは、ベースにスキャナを置いてリンクを 確立します。ベースの緑色の LED が点滅して、スキャナのバッテリが充電 中であることを示します。

### 電源の組み立て(付属している場合)

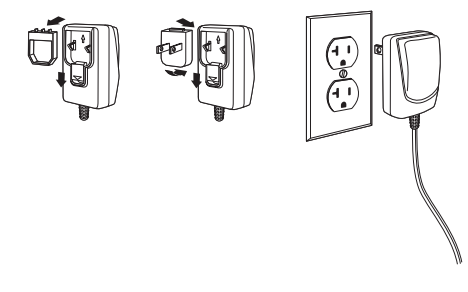

# USB 接続

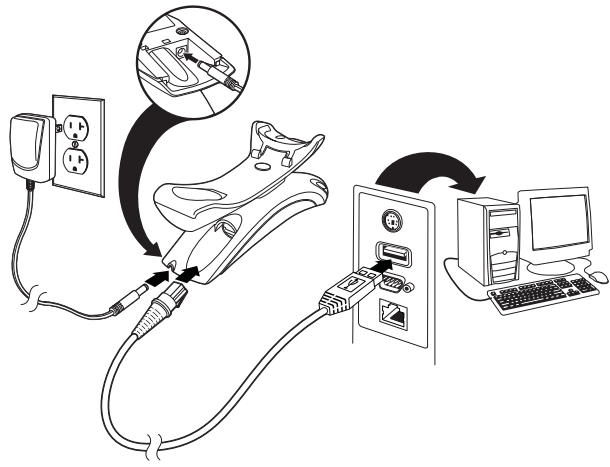

## RS232 シリアルポート接続

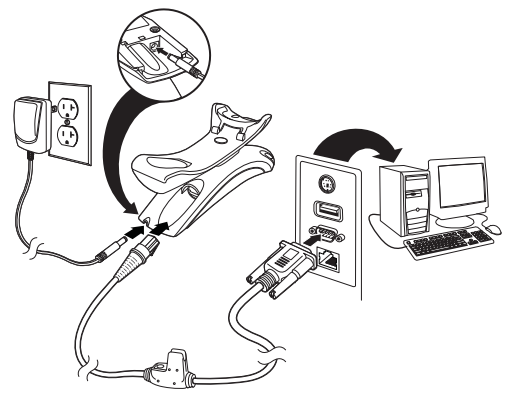

RS485 接続

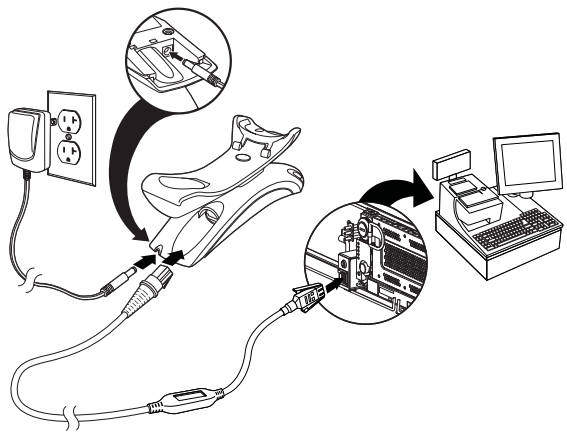

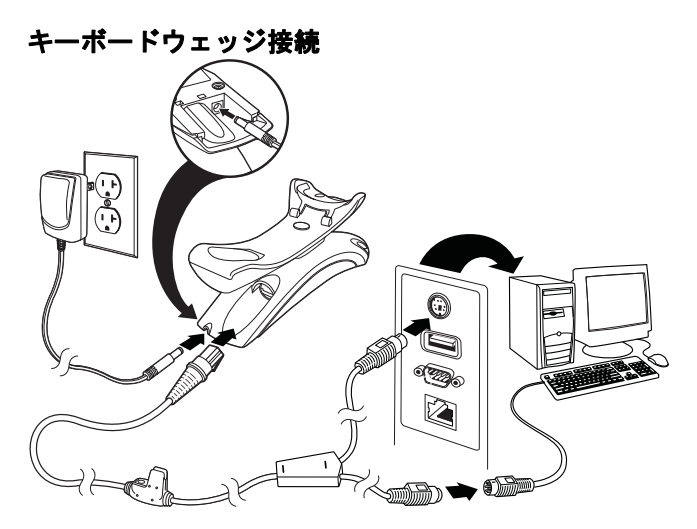

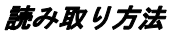

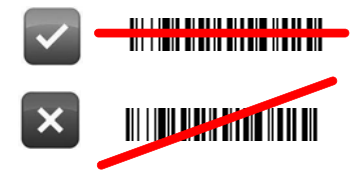

## 標準の製品デフォルト設定

次のバーコードをスキャンすると、標準の製品デフォルト設定がすべてリ セットされます。

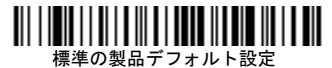

### RS485 インターフェイス

RS485 インターフェイスはポート 5B にデフォルト設定されています。ポート 9B を使用する IBM POS 端末をご使用の場合、以下の適切なコードをス キャンして、端末をプログラム設定し、レジの電源を一度オフにしてから再 度オンにしてください。

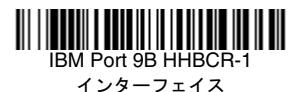

IBM Port 9B HHBCR-2 インターフェイス

注記: 追加の RS485 インターフェイスの選択については、当社の Web サ イト www.honeywellaidc.com で該当する製品のユーザーズガイド を参照してください。

#### 国別キーボード

キーボードをお使いの国に合わせてプログラムするには、次の「国別キー ボードのプログラム」のバーコードをスキャンし、本書の最後に記載されて いる数字のバーコードをスキャンします。そして最後に、「保存」のバーコー ドをスキャンします。原則として、米国以外の国ではスキャナで次の文字は サポートされていません。 @ | \$ # { } [ ] = / ' \ < > ~.

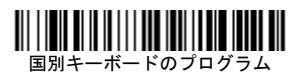

| 国コード           | スキャン | 国コード   | スキャン | 国コード          | スキャン |
|----------------|------|--------|------|---------------|------|
| アラブ            | 91   | ハンガリー  | 19   | スペイン          | 10   |
| ベルギー           | 1    | IBM 金融 | 90   | スイス           | 6    |
| 中国             | 92   | イタリア   | 5    | タイ            | 94   |
| フィンランド         | 2    | 日本     | 28   | トルコ           | 24   |
| フランス           | 3    | 韓国     | 93   | 米国<br>(デフォルト) | 0    |
| ドイツ/<br>オーストリア | 4    | ロシア    | 26   | ベトナム          | 95   |
| 英国             | 7    | スロベニア  | 31   |               |      |

# 

保存

#### ロックリンク

ロックリンクモードを使ってスキャナをベースにリンクすると、他のスキャナを誤ってベースに入れてもリンクされません。ベースに別のスキャナを入れると、スキャナは充電されますが、リンクはされません。

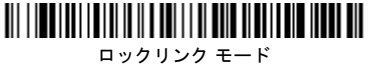

(1台のスキャナ)

別のスキャナを使用するには、「スキャナのリンク解除」バーコード (page 8)をスキャンして、元のスキャナのリンクを解除する必要がありま す。

#### ロックしたスキャナの無効化

ベースにリンクされている、破損または紛失したスキャナを無効にする必要 がある場合は、「ロックしたスキャナの無効化」バーコードを新しいスキャ ナでスキャンし、そのスキャナをベースに入れます。ロックしたリンクは無 効になり、破損または紛失したスキャナとベースのリンクは解除され、新し いスキャナがリンクされます。

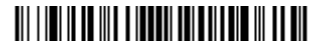

ロックしたスキャナの無効化

#### スキャナのリンク解除

ベースにリンクしているスキャナがある場合は、新しいスキャナをリンクす る前に、これまでのスキャナのリンクを解除する必要があります。これまで のスキャナのリンクを解除すると、それ以降ベースと通信することはありま せん。「スキャナのリンク解除」バーコードをスキャンして、スキャナのリ ンクを解除します。

# 

スキャナのリンク解除

# スタンド外のモード/CodeGate<sup>®</sup> アクティベーション

スキャナがスタンドに置かれてある場合でも、バーコードがスキャナの読み 取り範囲にあると自動的に読み取ることができます。スキャナがスタンドに 置かれていない場合にバーコードを読み取るには、デフォルトではスキャナ の上部にあるボタンを押す必要があります。次のコマンドを使って、スキャ ナがスタンドに置かれていないときのスキャナの動作を調節できます。

スタンド外のプレゼンテーションモード:スキャナがスタンドに置かれてい ない場合に、バーコードを自動的に検出して、スキャンし、データを送信し ます。その後レーザーはオフになります。

スタンド外の CodeGate 付きプレゼンテーションモード:スキャナがスタ ンドに置いてない場合に、バーコードを自動的に検出して、スキャンします。 ただし、データはボタンを押すまで送信されません。送信後、レーザーは一 時的にオンの状態が続きます。

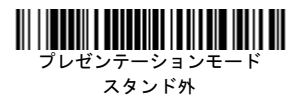

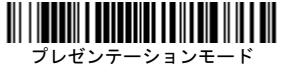

CodeGate 付き スタンド外

### リリードディレイ

このバーコードでは、スキャナが*同じ*バーコードを2回目に読み取るまでの 間隔を設定します。リリードディレイを設定することで、同じバーコードを 誤って再読み取りすることを防ぎます。

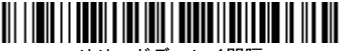

リリードディレイ間隔

### サフィックス

バーコードの後にキャリッジリターンを追加する場合は、「CR サフィック スの追加」バーコードをスキャンします。バーコードの後にタブを追加する には、「タブサフィックスの追加」バーコードをスキャンします。サフィッ クスを削除するには、「サフィックスの削除」バーコードをスキャンします。

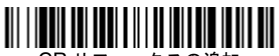

CR サフィックスの追加

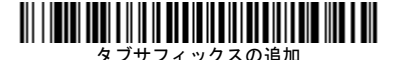

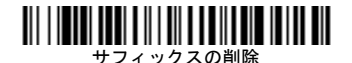

## すべてのシンボル体系へのコード ID プレフィックスの追加

コード ID プレフィックスをすべてのシンボル体系に一度に追加するには、 次のバーコードをスキャンします。

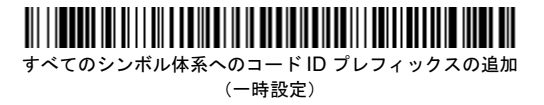

注記: コード ID の全リストについては、当社の Web サイト www.honeywellaidc.com で該当する製品のユーザーズガイドを 参照してください。

### データフォーマットエディタの手順

データフォーマットを入力するための簡単な手順は次のとおりです。詳細な 手順については、当社の Web サイト www.honeywellaidc.com でユーザー ズガイドを参照してください。

- 1. 「**データフォーマットの入力**」のシンボルをスキャンします。
- 基準/代用フォーマット:基準フォーマットの場合は0をスキャンします。
- 端末タイプ:すべての端末に適用する場合は099をスキャンします。
- コード ID: すべてのバーコードタイプに適用する場合は 99 をスキャン します。
- 長さ: すべての長さのバーコードに適用する場合は 9999 をスキャンします。
- 6. エディタコマンド:次の「プログラミングチャート」を使用します。
- 7. 「保存」をスキャンして入力内容を保存します。

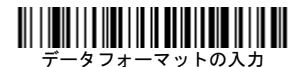

# 

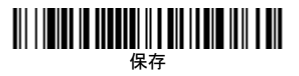

プログラミングチャート

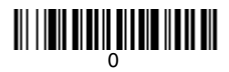

# 

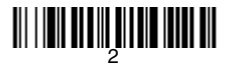

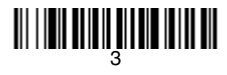

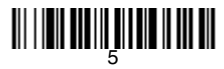

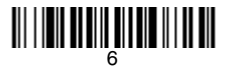

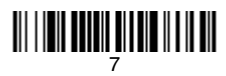

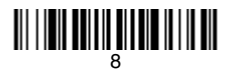

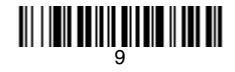

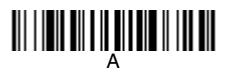

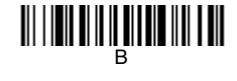

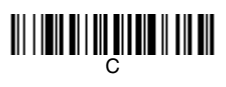

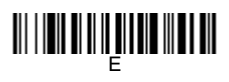

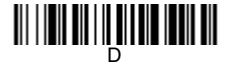

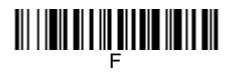

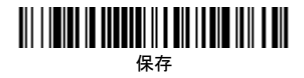

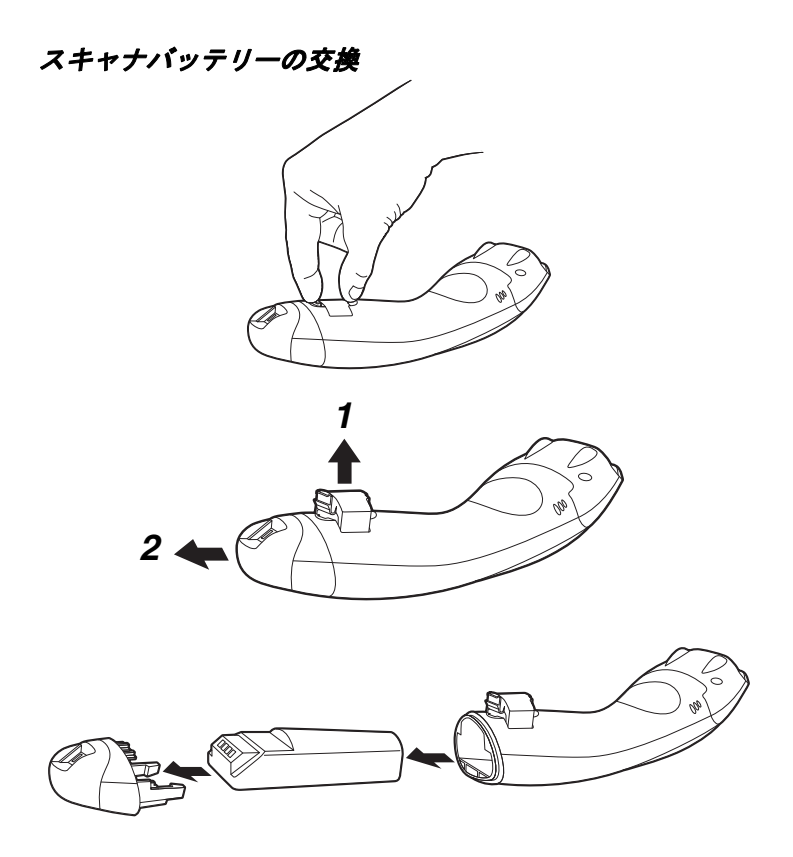

# EZConfig-Scanning

当社の Web サイト www.honeywellaidc.com から利用可能な設定ソフト ウェアの EZConfig-Scanning を使うと、スキャナのその他の機能を設定で きます。

## テクニカルサポート

テクニカルサポート、製品サービス、修理に関するお問い合わせ情報は、 www.honeywellaidc.com をご覧ください。

## 限定保証

製品の保証については、www.honeywellaidc.com/warranty\_information を参照してください。

## ユーザーズガイド

多言語マニュアルおよびユーザーズガイドのダウンロードについては、 www.honeywellaidc.com を参照してください。

## Disclaimer

Honeywell International Inc. ("HII") reserves the right to make changes in specifications and other information contained in this document without prior notice, and the reader should in all cases consult HII to determine whether any such changes have been made. The information in this publication does not represent a commitment on the part of HII.

HII shall not be liable for technical or editorial errors or omissions contained herein; nor for incidental or consequential damages resulting from the furnishing, performance, or use of this material.

This document contains proprietary information that is protected by copyright. All rights are reserved. No part of this document may be photocopied, reproduced, or translated into another language without the prior written consent of HII.

© 2011 Honeywell International Inc. All rights reserved.

Web アドレス:www.honeywellaidc.com